# 学術大会への参加手順について

- 1. <u>事前参加登録について</u>
- 2. <u>事前振込について</u>
- 3. 当日の受付について
- 4. その他

公益社団法人 日本地理学会

1. 事前参加登録について

「参加登録サイト」から,登録期間内に,各自で事前参加登録をお願いします. →参加登録サイトURL: <u>https://meeting-reg.ajg.or.jp/</u>

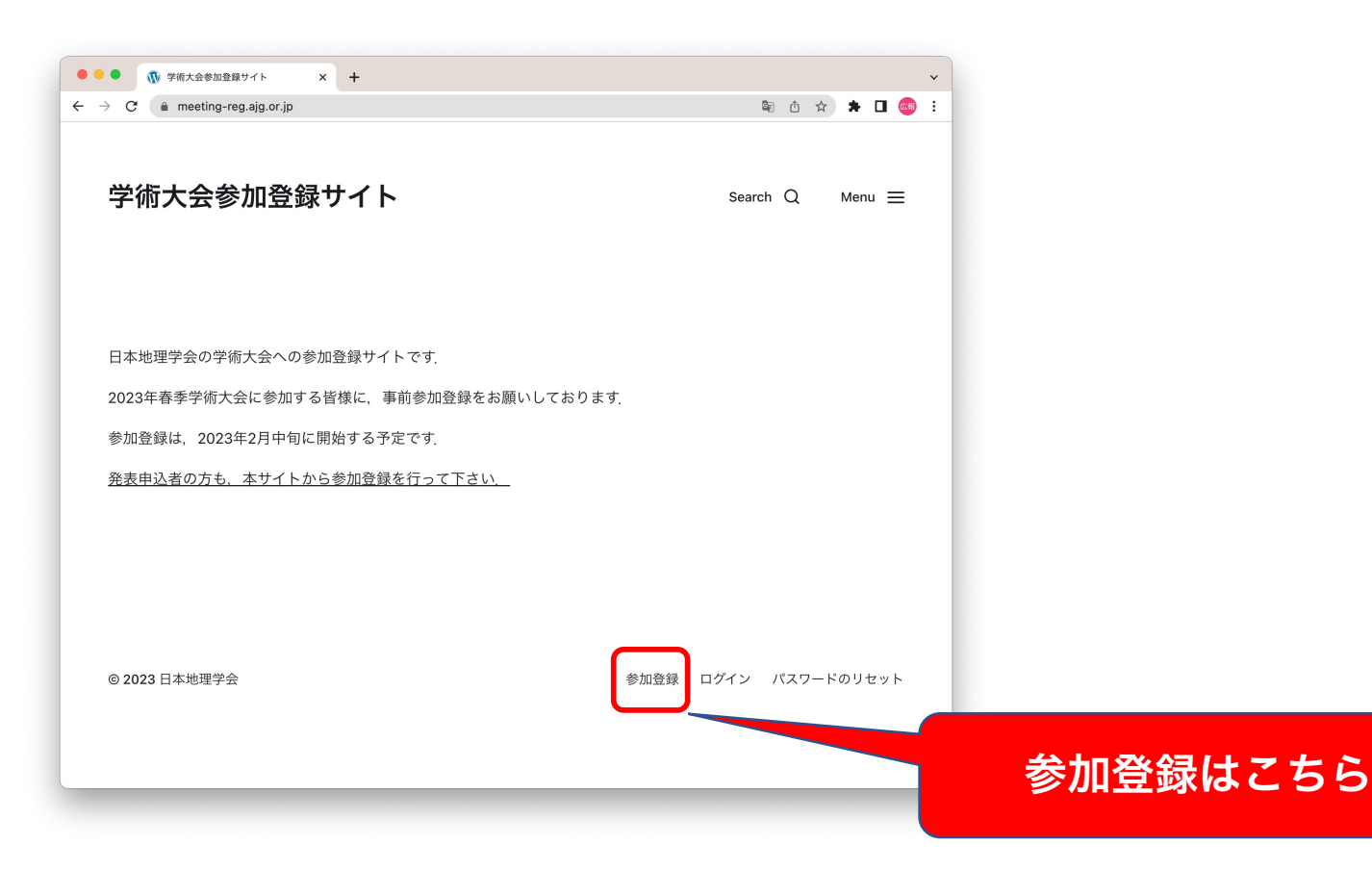

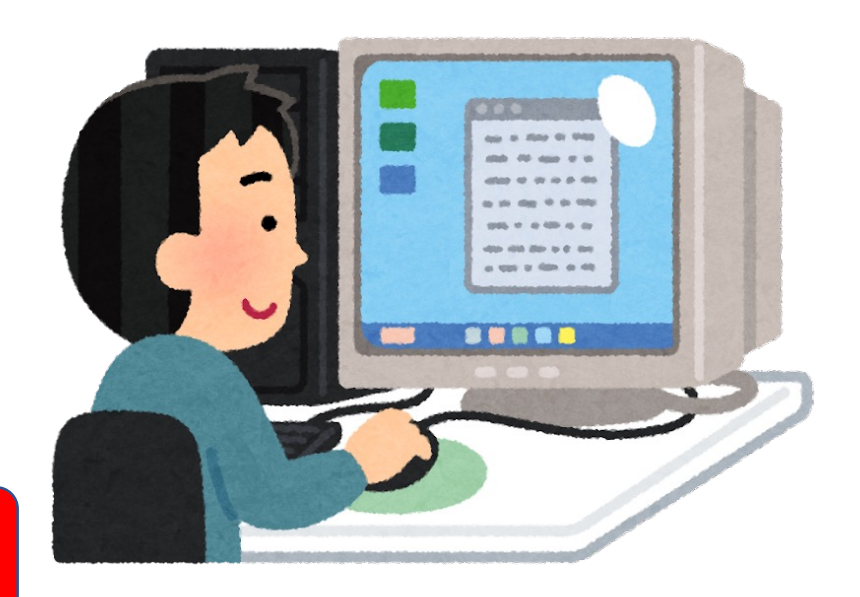

#### 1.1. 新規登録

案内に従って、必要事項を入力して下さい.

#### <u>会員の方は「会員ID」を必ず入力して下さい</u> (非会員・入会申込中の方は「0000」と入力して下さい)

「登録」ボタンをクリックすると、ご入力いただいた内容が送信されます.

#### ● ● ● ① ② 2023年春季学術大会 新規の事前 × + ← → C meeting-reg.ajg.or.jp/new\_registration 🔯 🖞 🛠 🗯 🗖 📾 🗄 新規登録の方はこちら 参加者の情報を入力して下さい 会員ID\* 半角数字、非会員・入会申込中の方は「0000」を入力して下さい。 氏名\* 参加者の氏名を入力して下さい 所属\* 例: 00大学 メールアドレス\* 連絡の取れる有効なメールアドレス メールアドレス(確認)\* 確認のため、再度メールアドレスを入力して下さい 居住地(感染症対策のために収集します)\* お住まいの都道府県および市町村まで 会員種別\* ○正会員 (一般会員) ○正会員(学生会員) ○ 名誉会員 ○ 賛助会員 以下から、参加を希望するセッションを全て選択して下さい ・感染症対策のために各会場の収容人数を制限する場合があります。 ・学生交流会については、別途に参加申込が必要です。 ・公開シンポジウムおよび高校生ポスターセッションのみに参加する場合、非会員の方の参加費は無料です。 一般発表・表彰式・特別講演 □ シンポジウムS1(公開):次期改訂に向けての小中高地誌学習の新たな方向性 □ シンポジウムS2(公開):関東大震災から百年:あらためて何を学び「地理総合」でいかに教えるか □ シンポジウムS3(公開):島嶼火山の自然災害—伊豆諸島における実体と備え— □ シンポジウムS4:学校教育・生涯学習における地理情報活用の一般 □ シンポジウムS5:寒冷地域の自然地理学:この10年の進歩と将来 □ 高校生ポスターセッション 発表要旨集の購入希望 該当する項目を選択して下さい\* ○ 定期購読を申込み済み 〇本大会の要旨集を購入希望:2,000円(税込) ○ 購入を希望しない \*必須項日 登録

### 1.2. 登録完了メール

登録完了すると「受付完了メール」が送信されます.

届いたメールをプリントアウトするか,スマートフォン等 で表示して,<u>現地会場の受付でQRコードを提示して下さい</u>

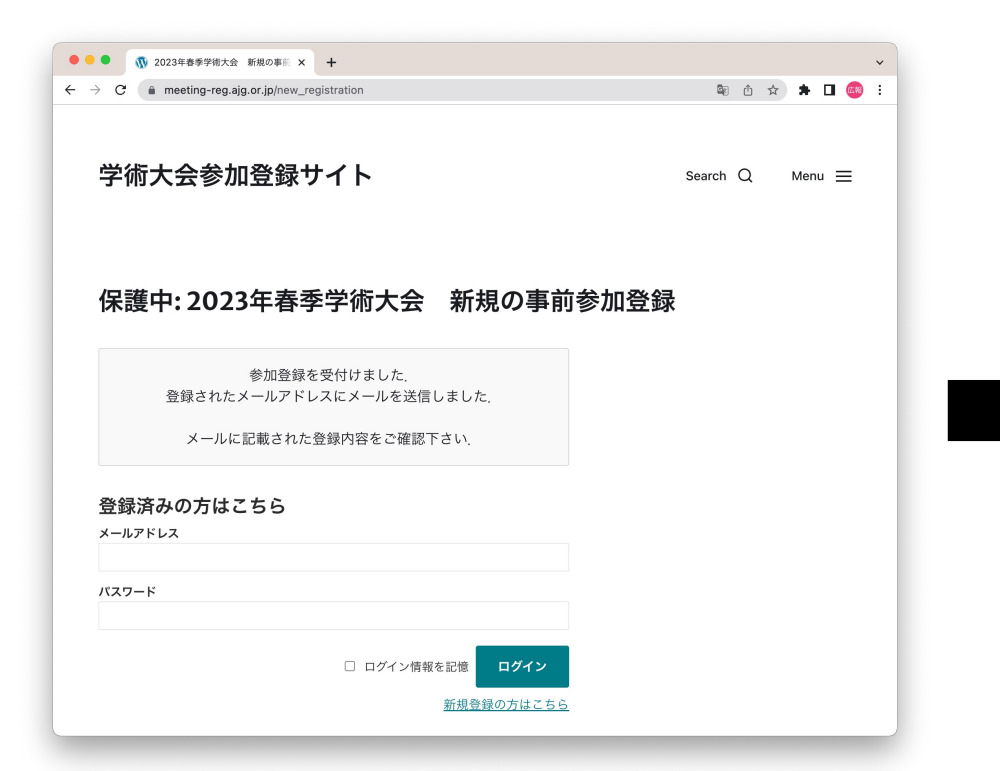

|                | 文内元」 メール                                                                               |
|----------------|----------------------------------------------------------------------------------------|
|                | 本地理学会 日本 日本 日本 日本 日本 日本 日本 日本 日本 日本 日本 日本 日本                                           |
|                | 日本地理学会】2023年春季学術大会の参加登録を受付けました(テスト)                                                    |
| Тс             |                                                                                        |
| 地理太郎 柞         | ž                                                                                      |
| この度は2<br>本メールを | 23年日本地理学会春季学術大会に参加登録いただき,ありがとうございます」<br>プリントアウトするか,スマートフォン等で表示して,現地会場の受付でQRコードを提示して下さい |
|                |                                                                                        |
| <u>QRコード</u>   | 2表示                                                                                    |
| ご入力いた          | だいた登録内容は以下の通りです                                                                        |
| ・受付番号          | : 864                                                                                  |
| ・会員IC          | : 0000<br>· +++                                                                        |
| ・氏石            | · 心理众印<br>: 她理総合大学                                                                     |
| ・会員種別          | :正会員(一般会員)                                                                             |
| ・メールア          | ドレス:                                                                                   |
| ・参加区分          | :発表者(筆頭)                                                                               |
| ・一般発表          | ・表彰式・特別講演:参加                                                                           |
| ・シンポシ          | ウムS1:                                                                                  |
| ・シンポシ          | ウムS2:参加                                                                                |
| ・シンボシ          | ンム53 ·<br>「ウム 54 · 关加                                                                  |
| ・シンポシ          | ウムS5:                                                                                  |
| ・高校生オ          | スター発表:参加                                                                               |
| ・要旨集 <i>0</i>  | 購入希望:本大会の要旨集を購入希望:2,000 円(税込)                                                          |
| ・参加費:          | 3,000 円(税込)                                                                            |
| ・要旨集:          | 2,000 円(税込)                                                                            |
| ・総額:           | 5,000 円(税込)                                                                            |
| -              |                                                                                        |
| 参加費等に          | ついては、円滑な大会連宮のため、事前振込をお願いしております。<br>かとが発表再写生の会婚をつゆ取った。振り期間までにか振り込み下さい。                  |
| 大会参加費          | ねよび元衣妾目乗の並殺をご難認の上, 振込期限ま ℃にお振り込み 下さい.<br>* 2023年3日10日(全)                               |
| · 郵便振巻         | 口座:00140-6-12578,加入者名:公益社団法人日本地理学会                                                     |
| (他会融档          | 関から振り込む場合: ゆうちょ銀行、 ○一九(ゼロイチキュウ)店(019)、 当座、 0012578)                                    |

### 1.3. 登録情報の閲覧・修正(1/2)

「参加登録サイト」にログインすることによって、登録情報を閲覧したり、修正することができます。

登録情報の修正は、事前登録期間内にお願いいたします.

「参加登録サイト」にログインするための情報は「受付 完了メール」に記載されています.

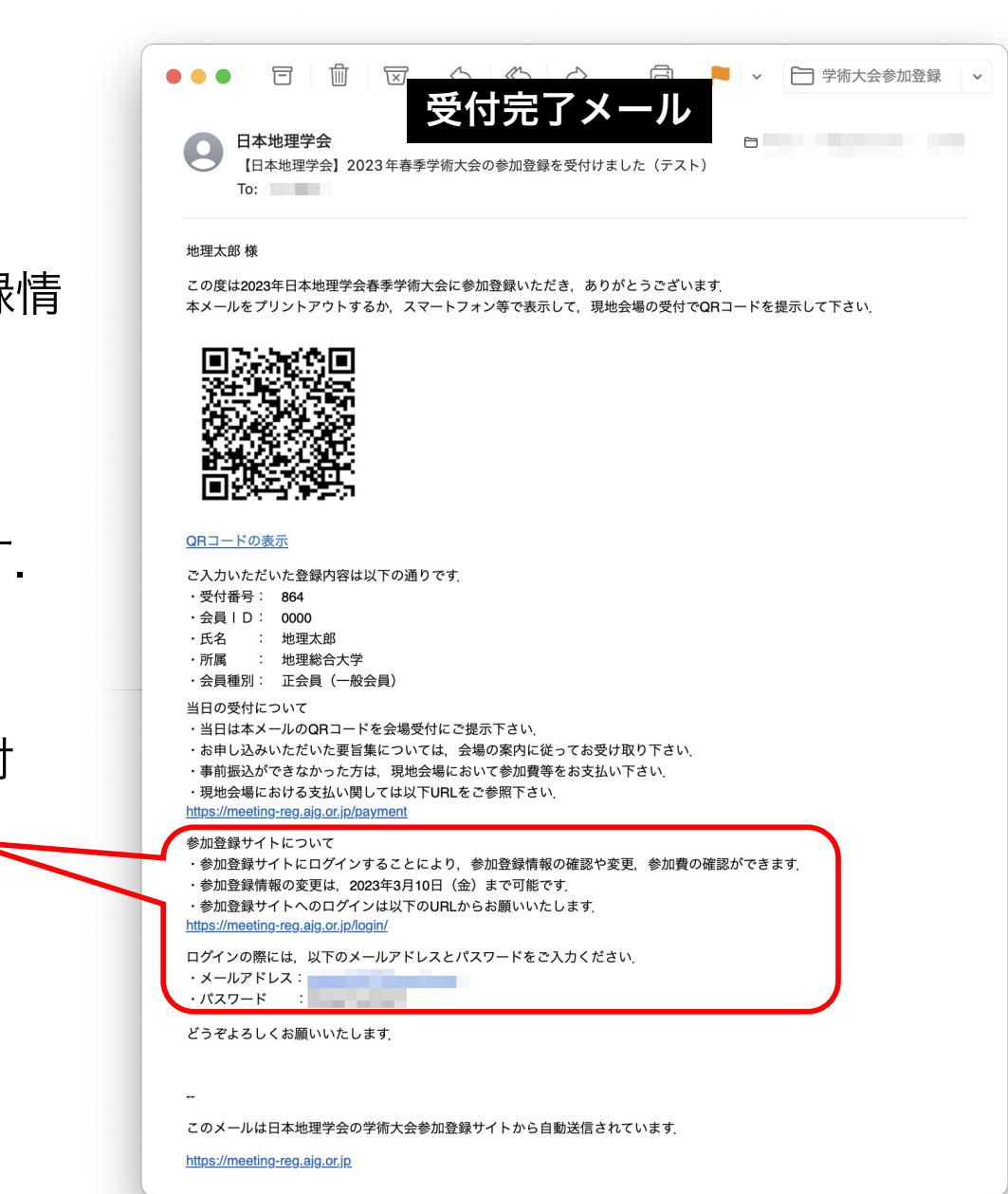

### 1.3. 登録情報の閲覧・修正(2/2)

「参加登録サイト」にログイン後、メニューから「登録情報の変更」を選択して下さい。

修正後の登録内容の確認は「参加登録サイト」でお願いします。 (登録情報を更新しても、メールは送信されません)

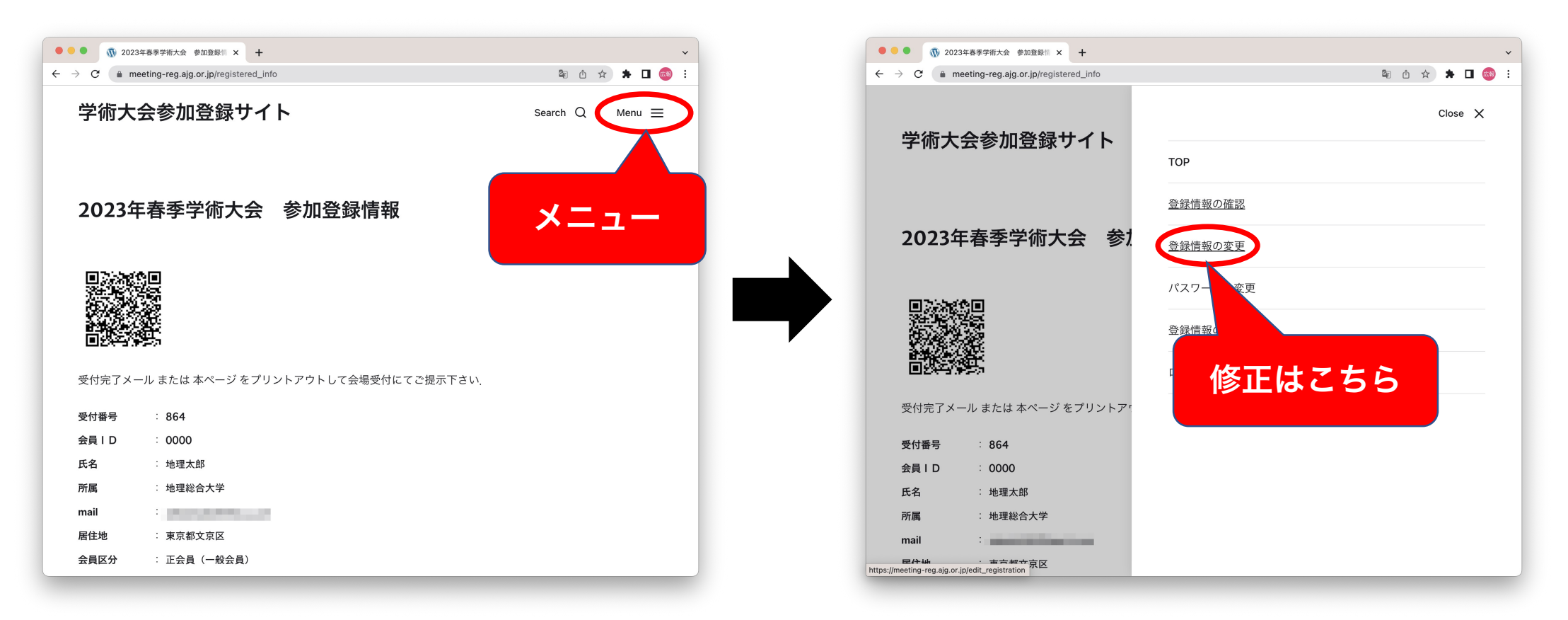

## 2. 事前振込について(1/2)

会場の受付業務を円滑に進めるため、参加費等の事前振込をお願いしています.

#### 振込先,振込期限,参加費等は「登録完了メール」や「参加登録サイト」でご確認いただけます.

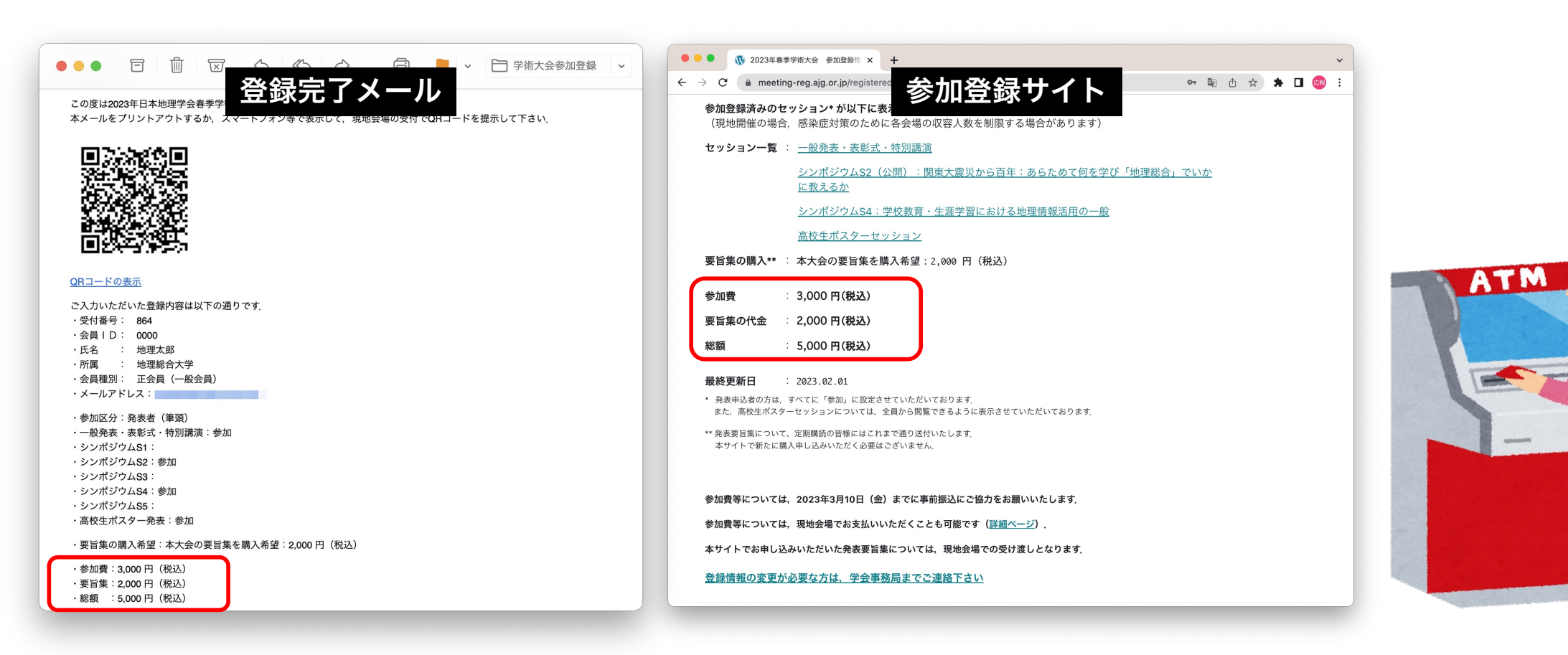

# 2. 事前振込について (2/2)

#### <u>お名前(振込依頼人名)に**「会員ID」**を必ずご記入ください</u>

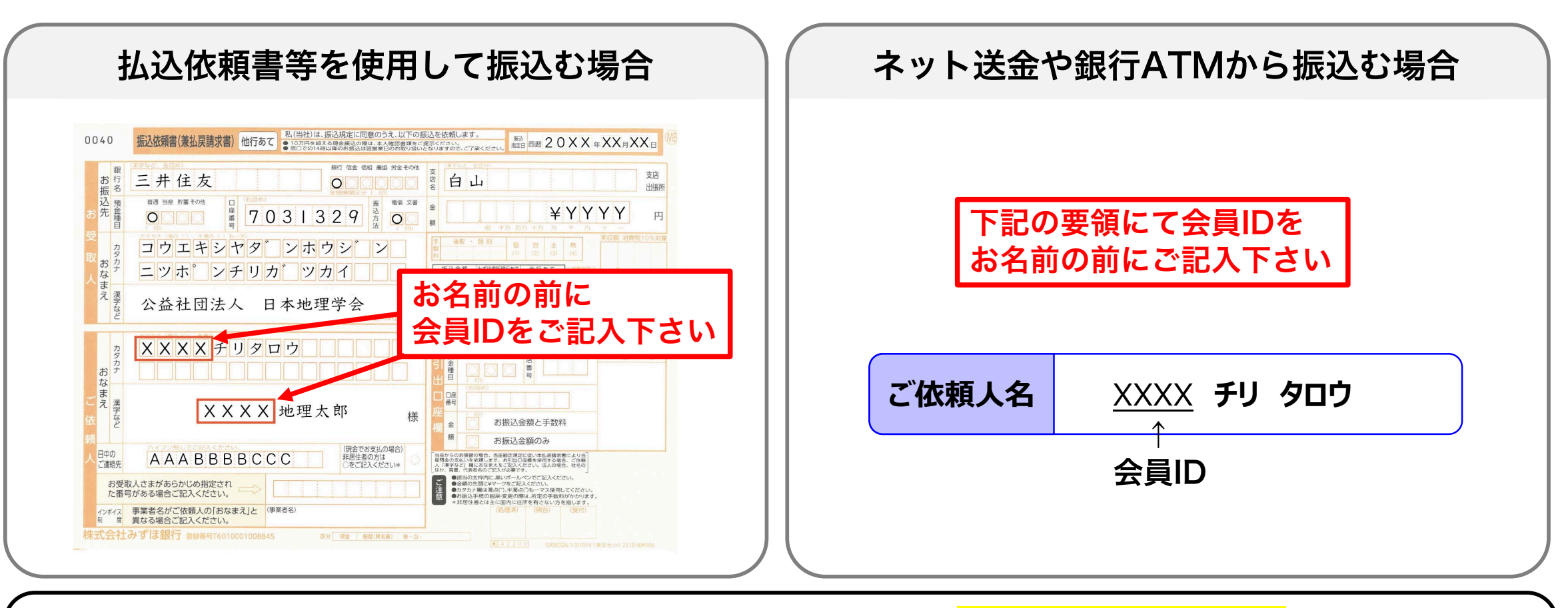

振込先:三井住友銀行 白山支店 普通 口座番号:7031329 【2024年度から変更】 受取人:公益社団法人 日本地理学会(コウエキシヤダンホウジン ニツポンチリガツカイ)

# 3. 当日の受付(1/3)

事前登録で送付されたメール等に表示されるQRコードを、受付会場で提示して下さい。 (プリントアウトしたメールでも、スマートフォン等での表示でもOK)

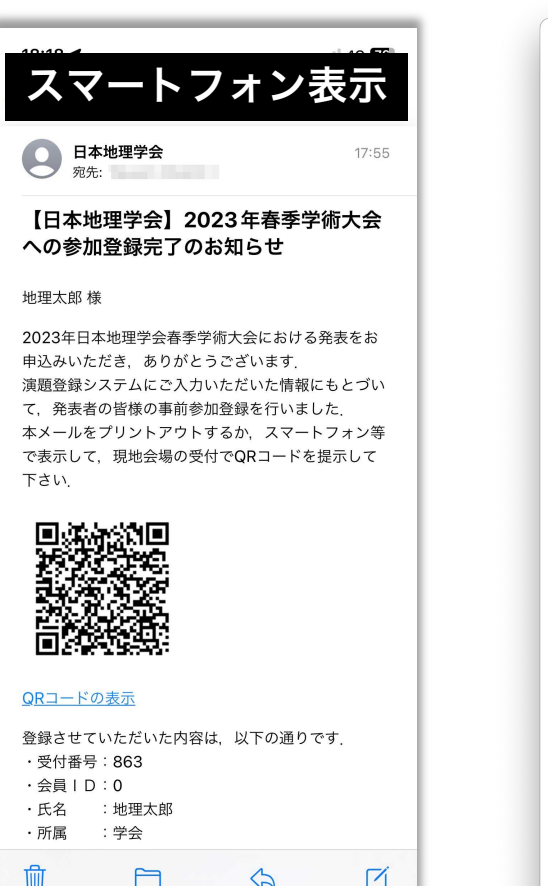

5

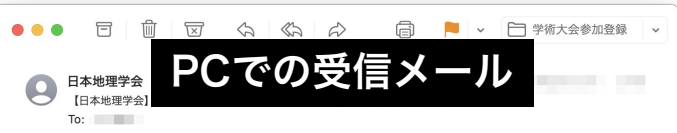

#### 地理太郎 様

この度は2023年日本地理学会春季学術大会に参加登録いただき、ありがとうございます 本メールをプリントアウトするか、スマートフォン等で表示して、現地会場の受付でQRコードを提示して下さい

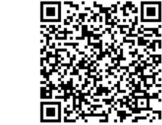

#### QBコードの表示

- ご入力いただいた登録内容は以下の通りです ·受付番号: 864 · 会員 I D : 0000 氏名 : 地理太郎 ·所属 : 地理総合大学 ・会員種別: 正会員(一般会員) ・メールアドレス:
- 参加区分:発表者(筆頭) 一般発表・表彰式・特別講演:参加 ・シンポジウムS1 ・シンポジウムS2:参加 ・シンポジウムS3 ・シンポジウムS4:参加 ・シンポジウムS5 
   ・高校生ポスター発表:参加
- ・要旨集の購入希望:本大会の要旨集を購入希望:2.000円(税込)

·参加费:3000円(段込) ·要旨集:2000円(税込) ·総額 :5000円(税込)

参加費等については、円滑な大会運営のため、事前振込をお願いしております 大会参加費および発表要旨集の金額をご確認の上、振込期限までにお振り込み下さい。 ·振込期限:2023年3月10日(金) ·郵便振替口座:00140-6-12578,加入者名:公益社団法人日本地理学会 (他金融機関から振り込む場合:ゆうちょ銀行、○一九(ゼロイチキュウ)店(019),当座,0012578) ・振込時に、通信欄に「会員ID」を必ずご記入下さい、

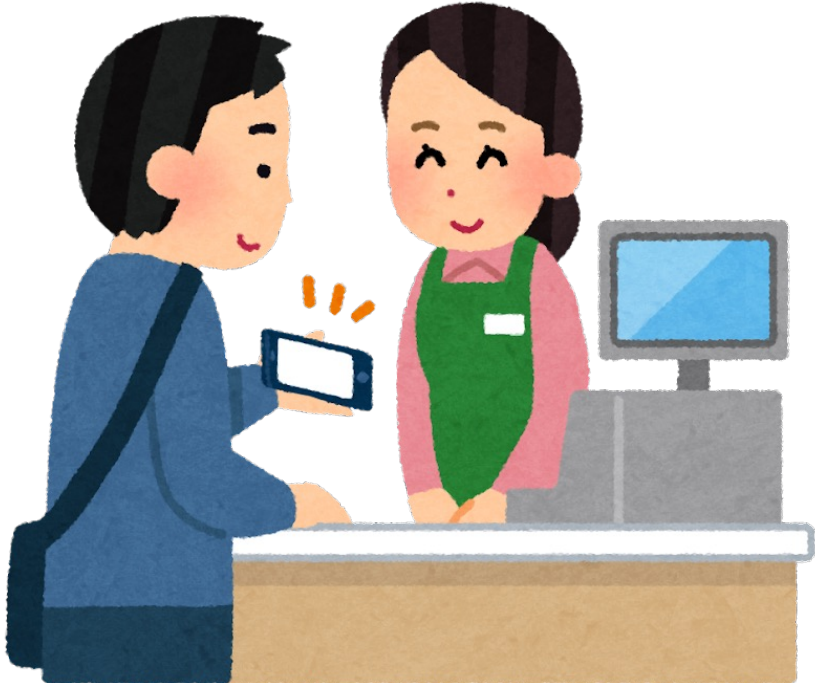

# 3.当日の受付(2/3)

係員がQRコードを読み取り,端末上で登録情報・入金情報を確認します。 係員の指示に従って,所定の窓口に進んで下さい。

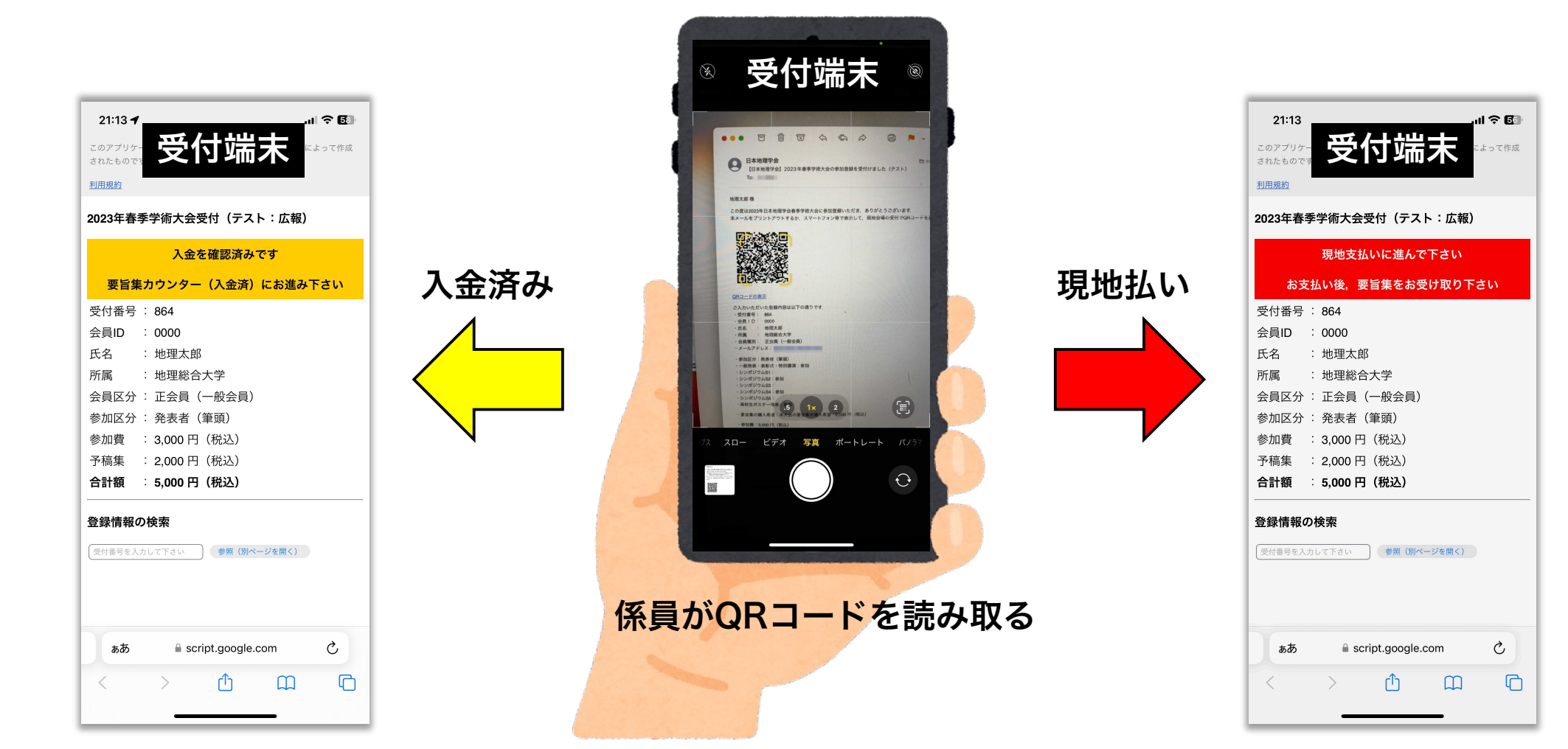

# 3.当日の受付(3/3)

受付窓口の混雑緩和,手続きの簡略化のため,参加費等の事前振込をお願いしています.

事前振込ができなかった方は、会場受付でもお支払いいただけます。 (キャッシュレス および 現金でのお支払いが可能です。詳細は <u>こちら</u>)

事前登録が出来なかった方は、会場受付での手続きが必要です。

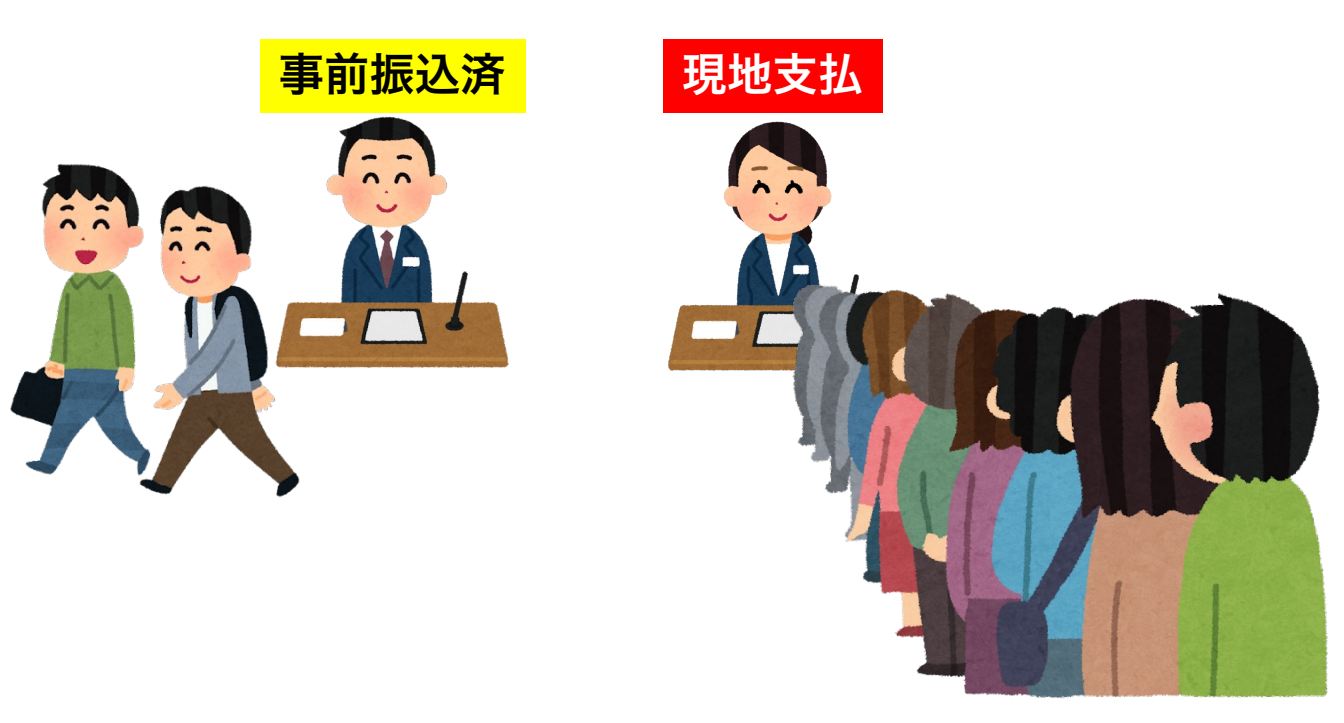

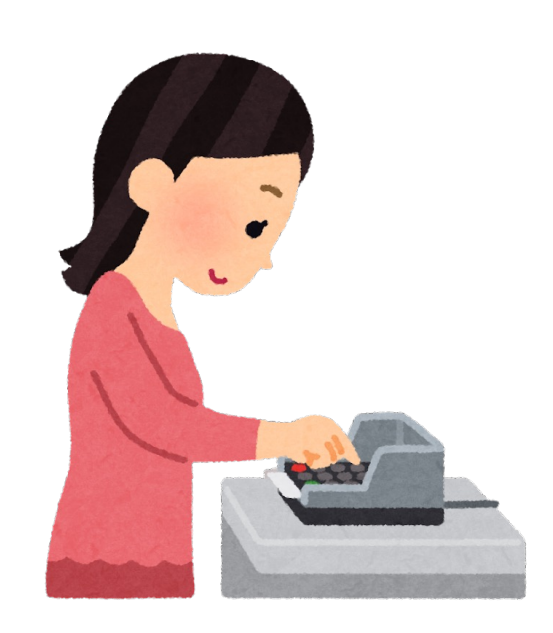

## 4. その他

登録したはずなのに「参加登録サイト」にログインする情報が記載されたメールが届かなかったり、メールが見つからなかったりした場合には、登録時に入力したメールアドレスを使って、「参加登録サイト」にログインするためのパスワードを再発行することができます。

・パスワードを再発行するには,<u>こちら</u>にアクセスして下さい.

・パスワードを再発行するための手順は、<u>こちらの資料(PDF)</u>を参照して下さい.